## GUIDA CONFIGURAZIONE TASTIERA BLUETOOTH XKK400CWB-IT IN MAC OS

- 1. Dopo aver connesso la tastiera **XKK400CWB-IT** via Bluetooth al proprio dispositivo Mac, premere contemporaneamente i tasti **FN + Q (iOS)** per 2 secondi per selezionare la configurazione tasti Mac.
- 2. Sul proprio dispositivo Mac, selezionare il menu **Apple > Impostazioni di Sistema** quindi scorrere verso il basso nella barra laterale e fare clic su **Tastiera**. Nella parte destra, scorrere verso il basso e fare clic sul pulsante **Modifica tipo di tastiera**.

| •••                   | < > Tastiera                                                                     |                                                                                                    |
|-----------------------|----------------------------------------------------------------------------------|----------------------------------------------------------------------------------------------------|
| Q Cerca               | Navigazione da tastiera                                                          |                                                                                                    |
|                       | Usa la navigazione da tastiera per spo<br>Tabulatore per spostare la selezione i | estare la selezione tra i controlli. Premi il tasto<br>n avanti e i tasti Maiuscole e Tabulazione per |
| Scrivania e Dock      | spostarla indietro.                                                              |                                                                                                    |
| 🔅 Schermi             | Impost                                                                           | azioni Touch Bar Abbreviazioni da tastiera                                                            |
| 🛞 Sfondo              |                                                                                  |                                                                                                    |
| Salvaschermo          | Immetti testo                                                                    |                                                                                                    |
| 😑 Batteria            | Sorgenti di input                                                                | Italiano Modifica                                                                                     |
| 🔝 Schermata di blocco |                                                                                  | Sostituzioni testo                                                                                    |
| Touch ID e password   |                                                                                  |                                                                                                    |
| 😕 Utenti e gruppi     | Dettatura                                                                        |                                                                                                    |
| Password              | Utilizza Dettatura in qualsiasi punto<br>l'abbreviazione o seleziona Avvia D     | o sia possibile scrivere. Per iniziare a dettare, utilizza 💦 💦 👘                                      |
| Account internet      | Lingue                                                                           | Italiano (Italia) Modifica                                                                            |
| 😢 Game Center         |                                                                                  |                                                                                                    |
| 🔄 Wallet e Apple Pay  | Sorgente microfono                                                               | Automatico (Microfono MacBook Pro) 💲                                                                  |
| 🗖 Tastiera            | Abbreviazione                                                                    | Spegni 🗘                                                                                              |
| Mouse                 | Inf                                                                              | ormazioni su "Chiedi a Siri", Dettatura e privacy                                                     |
| 💽 Trackpad            |                                                                                  |                                                                                                    |
| Stampanti e scanner   |                                                                                  | difica tipo di tastiera Configura tastiera ?                                                          |

3. Seguire le indicazioni a video della procedura guidata come mostrato nelle schermate seguenti.

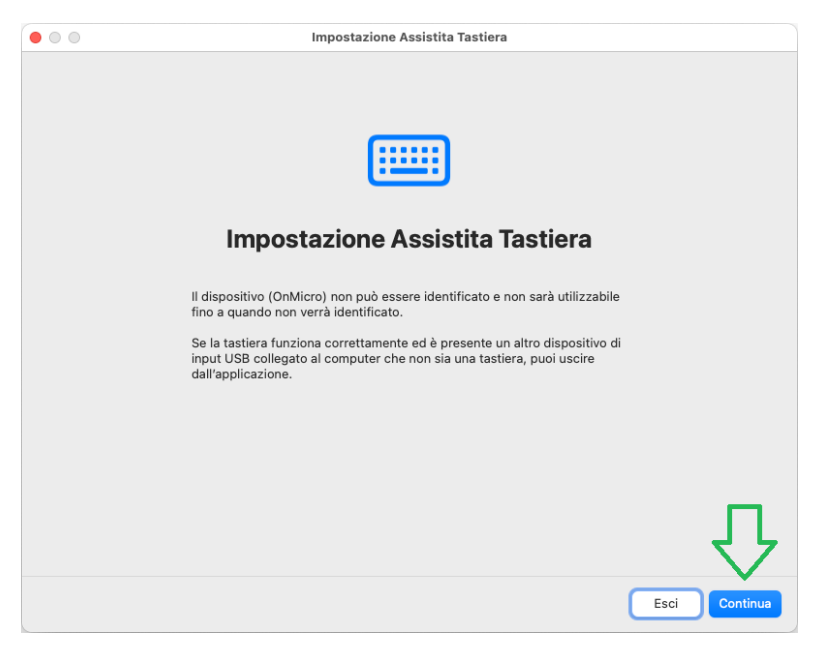

| Impostazione Assistita Tastiera                                                                                                    |                   |  |  |
|----------------------------------------------------------------------------------------------------|-------------------|--|--|
| ¢                                                                                                    |                   |  |  |
| <b>Identifico la tastiera</b><br>Premi il tasto immediatamente a destra del tasto Maiuscole che a sua<br>volta si trova sulla parte sinistra della tastiera.<br>Premi il tasto una sola volta senza tenerlo premuto a lungo. Quando il<br>tasto viene riconosciuto, verrà visualizzato il pannello successivo. |                   |  |  |
|                                                                                                    | Indietro Continua |  |  |
| <ul> <li>Impostazione Assistita Tastiera</li> </ul>                                                                                                    |                   |  |  |
| Identifico la tastiera<br>Premi il tasto immediatamente a sinistra del tasto Maiuscole che a sua<br>volta si trova sulla parte destra della tastiera.<br>Premi il tasto una sola volta senza tenerlo premuto a lungo. Quando il                                                                                |                   |  |  |
| tasto viene riconosciuto, verrà visualizzato il pannello successivo.                                                                                                    |                   |  |  |

4. Selezionare tipo di tastiera **ISO** e premere **Fine** per completare la configurazione e utilizzare correttamente i tasti della propria tastiera **XKK400CWB-IT**.

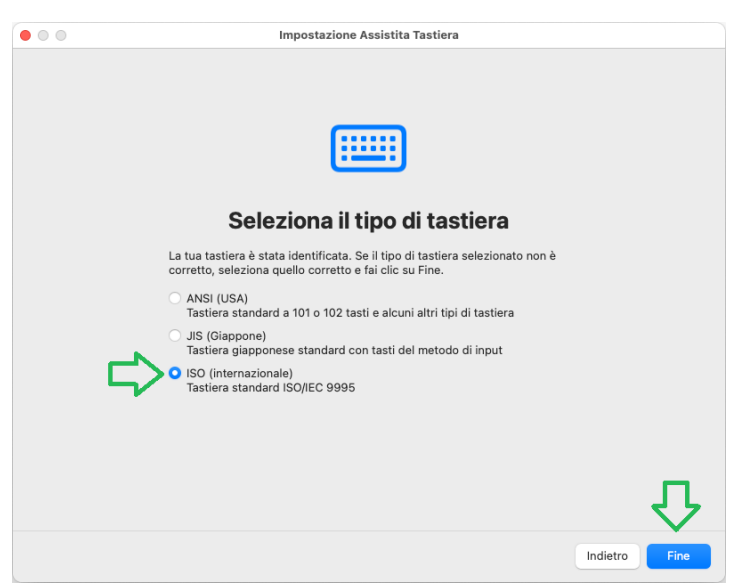